# **AUTO-TUNE CENTRAL LICENSE REDEMPTION INSTRUCTIONS**

### 1. Install Auto-Tune Central

Download and run the latest installer for Auto-Tune Central.

#### 2. Open Auto-Tune Central and Log In

Create an account or enter your email address and password to log in.

#### 3. Verify Your Redemption Code

If you have a 25-digit registration code, proceed to step 4.

If you have a 12-digit code, please redeem it <u>here</u> first in order to retrieve your 25-digit registration code.

### 4. Navigate to the Redeem a License Tab

In the top banner of Auto-Tune Central select "Redeem a License." Enter your 25-digit registration code then select "Redeem and Activate."

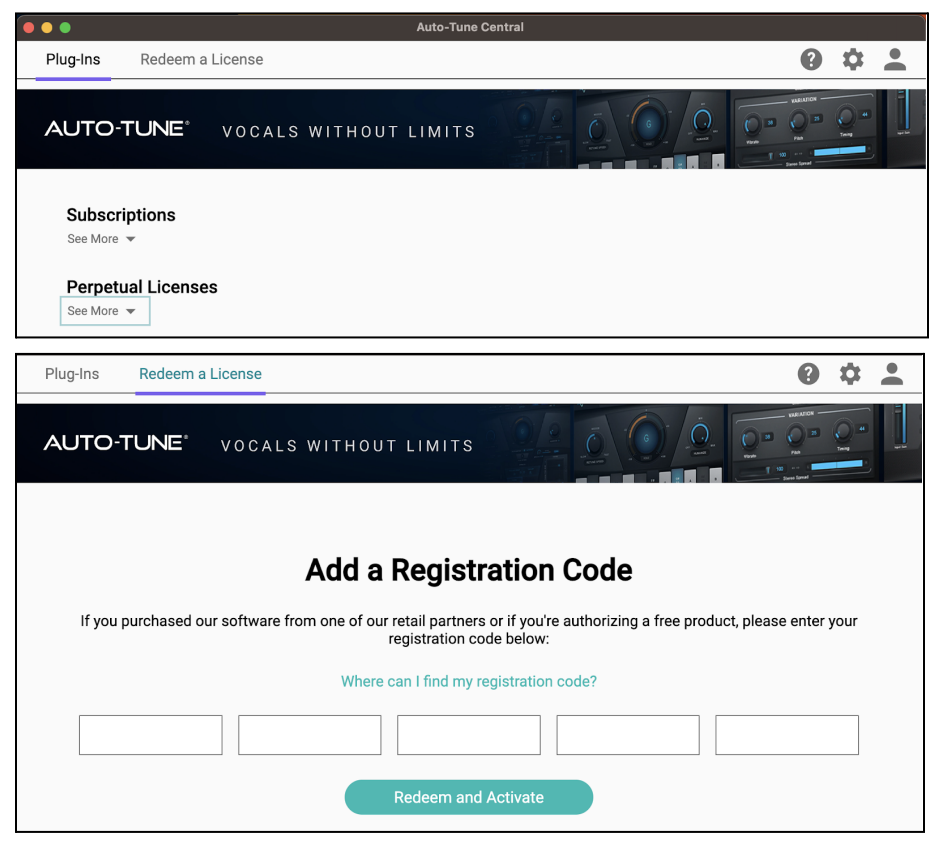

#### 5. You're all set!

Now you're ready to use your new Auto-Tune software in your DAW! Navigate to the Plug-Ins tab to install and manage your products.

## **AUTO-TUNE CENTRAL LICENSE REDEMPTION INSTRUCTIONS**

| Success!                                                     |
|--------------------------------------------------------------|
| Your license has been successfully registered and activated. |
| Close                                                        |
|                                                              |

### Still Need Help?

Browse our **knowledge base** for additional support resources.